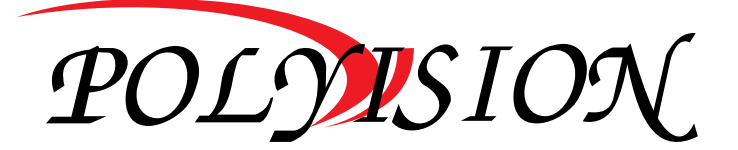

# КРАТКАЯ ИНСТРУКЦИЯ ПО ЭКСПЛУАТАЦИИ

## IP-видеорегистраторы

# PVDR-IP5-32M4 v.5.9.1 Black

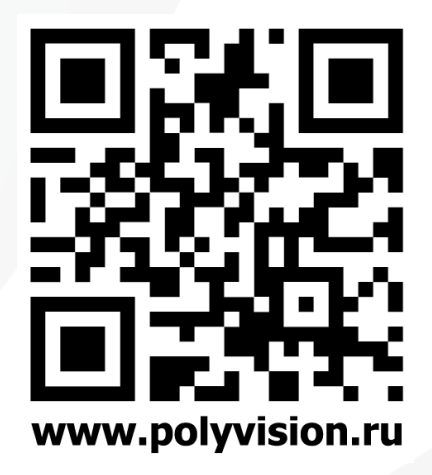

## Условия безопасной эксплуатации

#### ВНИМАНИЕ!

Перед тем, как начать использовать изделие, внимательно прочитайте данное руководство по эксплуатации.

#### ОПАСНОСТЬ ПОРАЖЕНИЯ ЭЛЕКТРИЧЕСКИМ ТОКОМ

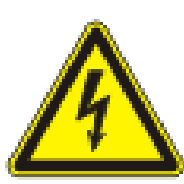

Предупреждение о наличии внутри корпуса изделия неизолированных электрических цепей, которые могут представлять опасность для человека. Для снижения риска поражения электрическим током не разбирайте устройство.

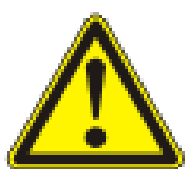

ВНИМАНИЕ!

Ремонт и техническое обслуживание изделия должно осуществляться только квалифицированным техническим персоналом.

• Во избежание случаев поражения электрическим током и потери гарантии не разбирайте устройство.

• Не подвергайте устройство ударам и сильным вибрациям.

• Не используйте источники питания, которые по характеристикам отличаются от требуемого.

• Установка данного устройства должна соответствовать всем требованиям безопасности.

• Не используйте дополнительное оборудование, которое не совместимо и не рекомендовано производителем.

• Технические характеристики и дизайн продукта могут быть изменены без предварительного уведомления.

## Производитель и сертификация

**Производитель:** HANGZHOU XIONGMAI TRADING CO., LTD 9th floor, building 9, Yinhu innovation center, No.9 fuxian road, Yinhu street, Hangzhou, China.

**Импортёр:** ООО «Бизнес Центр Алгоритм350047, г. Краснодар, ул. Красных Партизан, д.249, офис № 312. Тел.: +7(861)201-52-41

Срок гарантии: 30 месяцев от даты производства, указанной на этикетке. Сведения о сертификации: запросите копию сертификата соответствия у продавца.

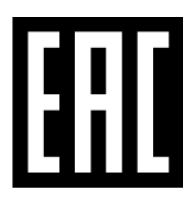

## 1. Технические характеристики

| ΜΟΔΕΛЬ   |               | PVDR-IP5-32M4 v.5.9.1 Black                        |
|----------|---------------|----------------------------------------------------|
|          | Тип ОС        | Embedded Linux                                     |
| Система  | Функционал    | Пентаплекс                                         |
| CHCICHA  | DSP-          | Hisilicon Hi3536C                                  |
|          | процессор     |                                                    |
|          | Видеовыходы   | 1 HDMI (4K), 1 VGA                                 |
|          | Аудио         | 1/1 RCA                                            |
|          | Тророжицо     |                                                    |
| Вхолы/   | вхолы/выхолы  | 16/4                                               |
| выхолы   | Послел        |                                                    |
| Бріходрі | интерфейсы    | -                                                  |
|          | USB-порты     | USB 2.0, 3.0                                       |
|          | Сетевой       | D1 45 5th armst 10/100/1000 M6                     |
|          | интерфейс     | RJ-45, Ethernet 10/100/1000 Mb                     |
|          | Компрессия    | H 264/ H 265/G 711A                                |
|          | видео/аудио   | 11.20 1/ 11.203/0.711A                             |
|          | IP-камеры     | 8x4K/32x5M/32x1080P                                |
| Запись   | Скорость зап. | до 25 к/с в зависимости от камер                   |
|          | Одновр.воспр. | 1x4K/2x5M/4x1080P                                  |
|          | Режимы        | Постоянно/По расписанию/По движению                |
|          | Записи        |                                                    |
| Аруив    | ЛИСКИ         | 4 SATA (до 10ТБ каждый)                            |
| Архив    | Архивация     | USB. по сети                                       |
|          | _             | ONVIF, Cloud(P2P), TCP/IP, HTTP, DHCP, PPPoE, FTP, |
| <b>C</b> | Протоколы     | DDNS, NTP, RTSP, SMTP, ARSP, PMS                   |
| Сеть     | Удалённый     | Web wurzendewe RO REG Windows MacOS Andreid (OS)   |
|          | доступ        | web-интерфеис; по для windows, масоз, Апигои, юз)  |
| Прочее   | Управление    | USB-мышь, Передняя панель, По сети                 |
|          | Питание       | DC 12B (6A)                                        |
| Эксплу-  | Температура   | 0+55°C                                             |
| атация   | эксплуатации  |                                                    |
|          | Материал      | Металл + пластик                                   |
|          | і абаритные   | 440х345х60 мм                                      |
|          | размеры       |                                                    |

## 2. Описание

### 2.1 Комплектация

| N⁰ | НАИМЕНОВАНИЕ         | N⁰ | НАИМЕНОВАНИЕ                    |
|----|----------------------|----|---------------------------------|
| 1  | Видеорегистратор     | А  | CD-диск и краткая инструкция по |
| -  | видеорегистратор     |    | эксплуатации                    |
| 2  | USB-мышь             | 5  | Клеммные колодки                |
| 2  | Внешний блок питания | c  | Винты для крепления жёстких     |
| 3  | 12B 6A               | D  | дисков                          |

4

### 2.2 Передняя панель

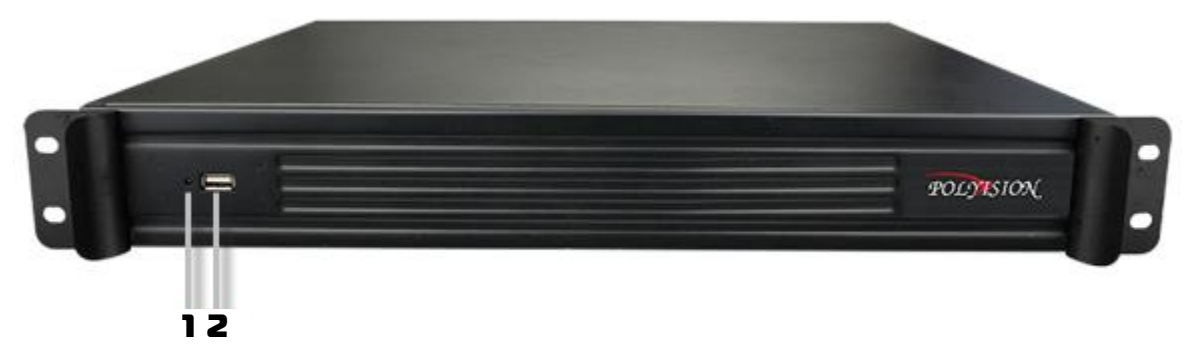

#### PVDR-IP5-32M4 v.5.9.1 Black

| N⁰ | ОПИСАНИЕ                        | Nº | ОПИСАНИЕ |
|----|---------------------------------|----|----------|
| 1  | Световой индикатор<br>состояния | 2  | USB-порт |

### 2.3 Задняя панель

5

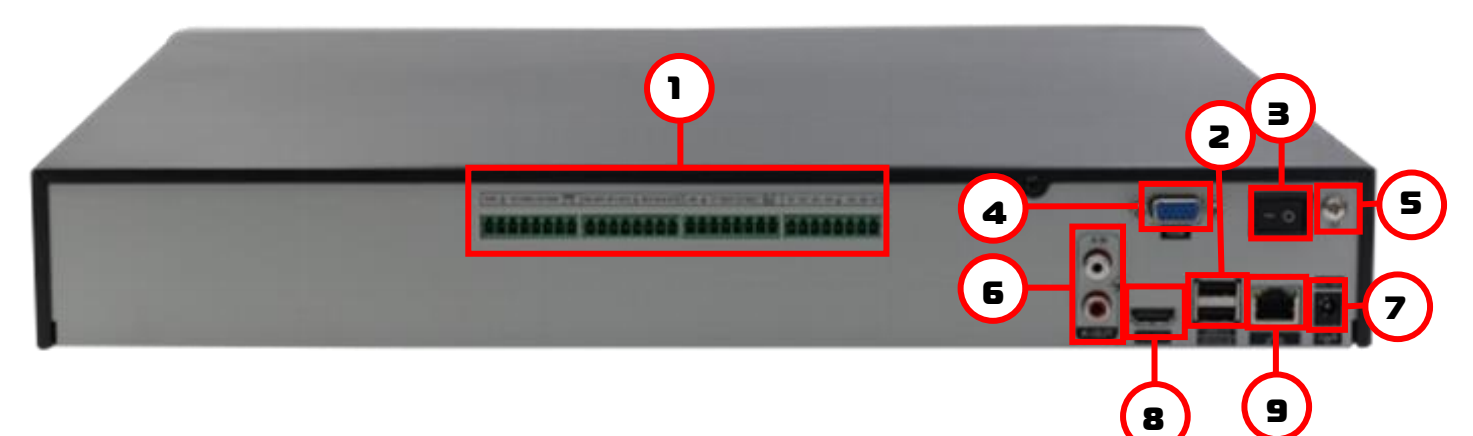

#### PVDR-IP5-32M4 v.5.9.1 Black

| N⁰ | ОПИСАНИЕ                 | N⁰ | ОПИСАНИЕ             |
|----|--------------------------|----|----------------------|
| 1  | Клеммная колодка         | 6  | Аудио вход/выход RCA |
| 2  | USB порты                | 7  | Гнездо питания DC12B |
| 3  | Кнопка вкл./выкл питания | 8  | HDMI видеовыход      |
| 4  | VGA видеовыход           | 9  | Сетевой разъём RJ-45 |
| 5  | Контакт для заземления   |    |                      |

**Ш** В зависимости от модели разъёмы на задней панели могут отличаться. См. технические характеристики.

### 2.4 Клеммная колодка

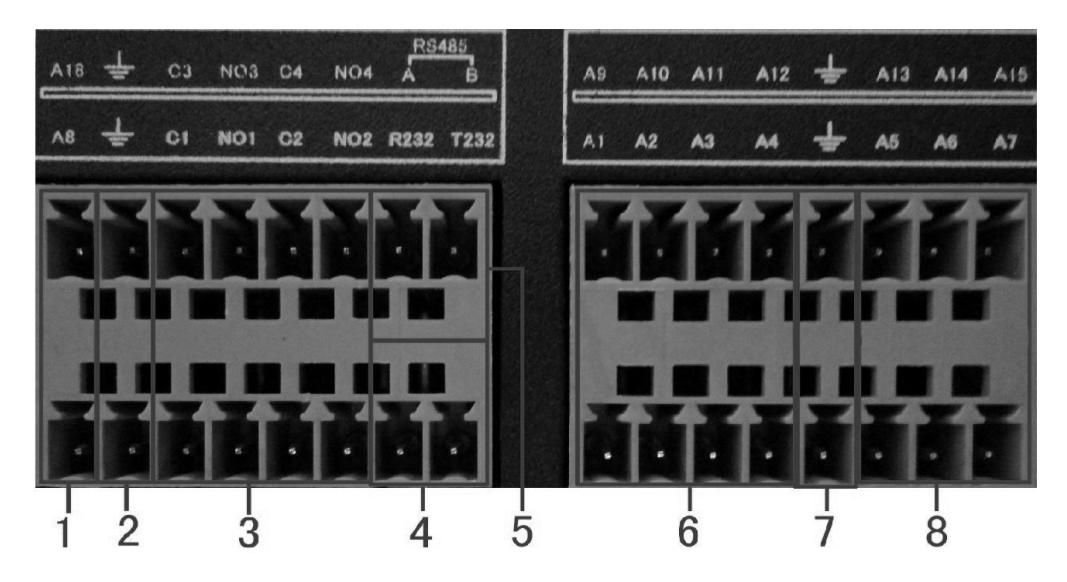

| N⁰    | ОПИСАНИЕ         |
|-------|------------------|
| 1,6,8 | Тревожные входы  |
| 2,7   | Земля            |
| 3     | Тревожные выходы |

## З. Установка жёстких дисков

!!! Жесткие диски не входят в комплект и приобретаются отдельно.

**!!!** Лучше использовать специальные жёсткие диски из списка рекомендуемых. Это может помочь избежать множества проблем и увеличить ресурс их работы в составе системы видеонаблюдения.

| ПРОИЗВОДИТЕЛЬ | МОДЕЛЬ                | ЁМКОСТЬ |
|---------------|-----------------------|---------|
|               | WD10PURX              | 1 ТБ    |
|               | WD20PURX              | 2 ТБ    |
|               | WD30PURX              | 3 ТБ    |
| vvestern      | WD40PURX              | 4 ТБ    |
| Digital       | WD60PURX              | 6 ТБ    |
|               | SV35.5 ST1000VX000    | 1 ТБ    |
| ((C`))        | SV35.5 ST2000VX000    | 2 ТБ    |
|               | SV35.5 ST3000VX000    | 3 ТБ    |
| Seagate       | SV35.5 ST4000VX000    | 4 ТБ    |
|               | SkyHawk ST1000VX005   | 1 ТБ    |
|               | SkyHawk ST2000VX008   | 2 ТБ    |
|               | SkyHawk ST3000VX010   | 3 ТБ    |
|               | SkyHawk ST4000VX007   | 4 ТБ    |
|               | SkyHawk ST6000VX0023  | 6 ТБ    |
| Seagate       | SkyHawk ST8000VX0022  | 8 ТБ    |
| Jeaguro       | SkyHawk ST10000VX0004 | 10 ТБ   |

#### Для установки жёстких дисков следуйте указаниям:

1)Убедитесь, что устройство обесточено.

2) Открутите винты, фиксирующие крышку.

3)Снимите крышку.

4)Установите жёсткий диск и зафиксируйте винтами

5)Подключите жёсткий диск (DATA и питание).

6)Установите крышку обратно и зафиксируйте её винтами

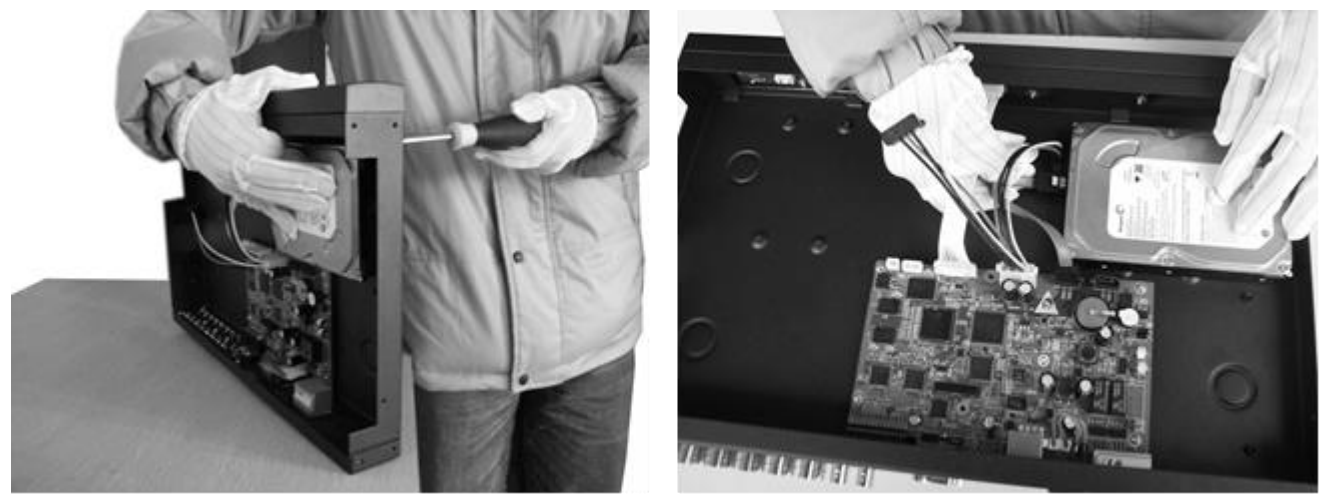

После запуска устройства требуется отформатировать жёсткий диск.

## 4. Мониторинг

В данном режиме отображаются все каналы в реальном времени с индикацией состояния каждого канала.

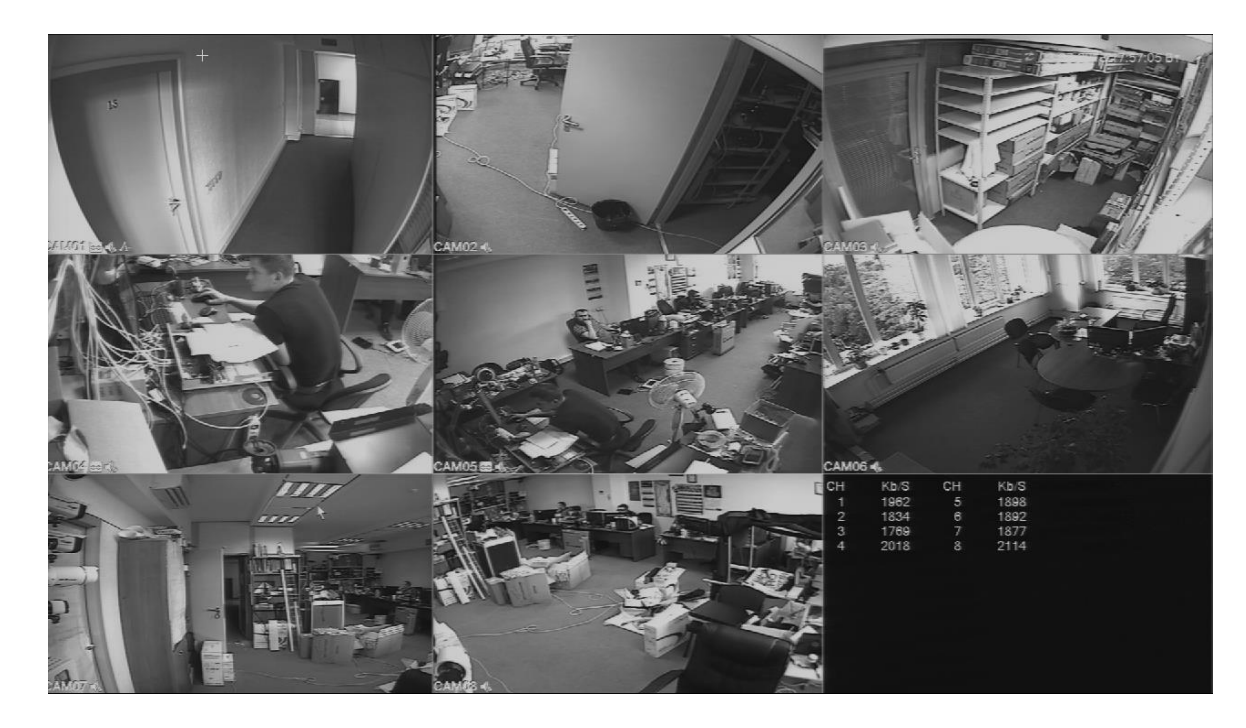

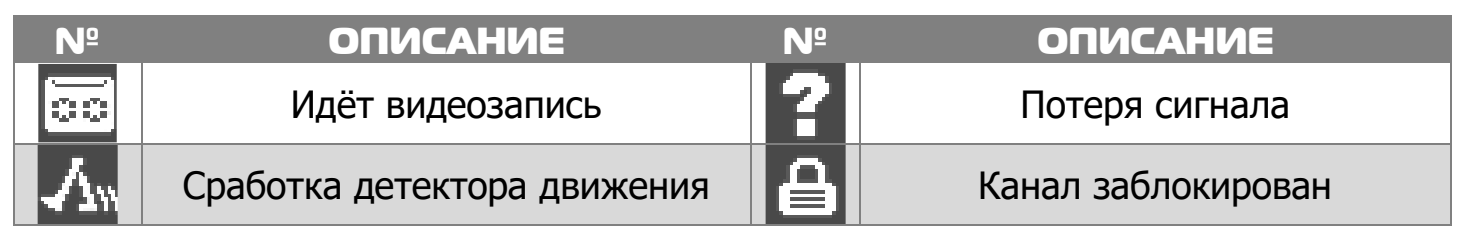

### 5. Авторизация в системе

устройства, После включения при устройство меню, попытке входа В предложит пройти. Далее появится окно, где необходимо будет выбрать пользователя и виртуальной ввести пароль помощью С клавиатуры.

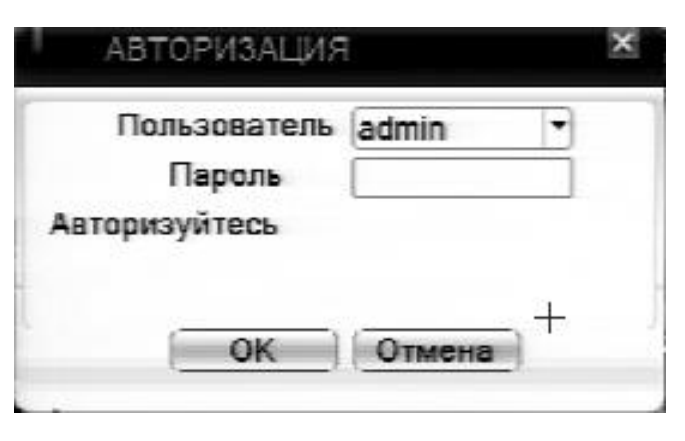

| ЛОГИН | ΠΑΡΟΛЬ     |
|-------|------------|
| admin | без пароля |
| guest | без пароля |

!!! Для вашего удобства и безопасности измените пароли учётных записей.

**!!!** Если вы ввели 3 раза неправильно пароль, то регистратор будет заблокирован до перезагрузки.

**!!!** Если вы забыли пароль, то для его восстановления зайдите в отдел «Сервис» на сайте <u>www.polyvision.ru</u>.

## 6. Управление жёсткими дисками

| У     | правл.диска              | ми                              |                         |                             | ×                                                                                   |
|-------|--------------------------|---------------------------------|-------------------------|-----------------------------|-------------------------------------------------------------------------------------|
| 2 1 2 | Номер диск<br>1-1<br>2-1 | Тип<br>Чтение/Зап<br>Чтение/Зап | Статус<br>Норм.<br>Норм | Объём<br>1.81 ТВ<br>1.81 ТВ | Чтение/Запись<br>Только чтение<br>Резерв<br>Форматировать<br>Восстановить<br>Раздел |
|       |                          | 10                              |                         |                             | Отмена                                                                              |

В случаях, если жёсткий диск не поддерживается, неправильно установлен, повреждён, не отформатирован или заполнен, система выдаст Вам сообщение.

Для форматирования жёсткого диска нужно проделать следующее: Главное меню -> Инструменты -> Управление дисками -> Форматировать.

После форматирования установите диску атрибут **Чтение/Запись**.

### 7. Сетевые настройки

Для настройки сетевых параметров устройства выберите **Главное меню -**> Система -> Сеть. Настройки по умолчанию приведены в таблице.

Включите **DHCP** для автоматического получения IP-адреса.

| ЗНАЧЕНИЕ      |
|---------------|
| 192.168.1.10  |
| 255.255.255.0 |
| 192.168.1.1   |
| 34567         |
| 80            |
|               |

III Подключаемые IP-камеры должны иметь адреса в той же подсети. Например, если регистратор имеет IP-адрес 192.168.1.10, то камеры должны иметь адреса 192.168.1.11, 192.168.1.12, 192.168.1.13 и т.д.

### 8. Управление каналами

Данные IP-регистраторы имеют несколько режимов работы (см. ТХ «IP-камеры»).

Для установки нужного режима работы выберите **Главное меню -> Система -** > **Цифровой -> Тип канала.** 

**!!!** Обратите внимание, что для каждого режима разное количество каналов в режиме воспроизведения.

Для добавления и подключения IP-камер выберите **Главное меню -> Система** -> Цифровой -> Цифр.каналы.

#### Канал: выбор канала.

Активировать/Вкл.: вкл./выкл. канал.

Синхр. времени: тип синхронизации времени.

**Декодир.:** тип декодирования канала.

Тип подключения: Одно подключение – к регистратору можно подключить только одно устройство для мониторинга.

| L     | цифр.каналы   |              |               |             |
|-------|---------------|--------------|---------------|-------------|
| Кана  | л             | 5 🔻          | Вкл.          |             |
| Синх  | р.времени     |              |               |             |
| Тип г | тодключения   | Одно подкл 🝷 |               |             |
| Спис  | ок сетевых ко | онфигураций  |               |             |
| 1     | Имя конфиг    | . Тип устр.  | ІР-адрес      | Удал.доступ |
| 1     | chConfig0     | 1 IPC        | 192.168.0.139 | 1           |

Мультиподключение – к

регистратору можно подключить несколько устройств, изображение с которых будет чередоваться на одном канале.

Для подключения камеры нажмите кнопку Добавить.

Далее нажмите кнопку **Поиск** для автоматического обнаружения устройств. Далее двойным щелчком ЛКМ выберите из списка подключаемое устройство. После выбора устройства автоматически заполнятся все верхние поля. Если подключаемое

устройство имеет пароль, то его необходимо ввести в специальное поле.

Удал.доступ: канал подключаемого устройства. Для IPкамер – 1. Для регистратора – номер канала, который требуется подключить.

**Протокол:** выбор протокола, по которому будет производиться подключение. NETIP – протокол Polyvision. ONVIF – универсальный протокол.

| К     | онфиг.у, | дал.доступа  |              |               | ×   |
|-------|----------|--------------|--------------|---------------|-----|
| Имя   | конфиг.  | chConfig01   | ]            |               |     |
| Тип у | /стр.    | IPC -        | Протокол     | ONVIF -       |     |
| Удал  | .доступ  | 1            | Поток        | Основной п    |     |
| Адре  | с устр.  | 192.168.1.20 |              | Сеть          |     |
| Порт  |          | 34567        | ]            |               |     |
| Имян  | польз.   | admin        | Пароль       |               |     |
| 1     | Имя ус   | тройства     | MAC          | ІР-адрес      | Пор |
| 1     | 0        | NVIF (       | 003e0b016232 | 192.168.0.139 | 889 |
|       |          | 1            |              |               |     |
|       | Прот     | окол ONVIF   | - Поиск      | OK OTM        | ена |

**!!!** При подключении по протоколу ONVIF в большинстве случаев передача аудио и запись по детекции движения будет не доступна.

## 9. Настройки записи

**!!!** Для записи в регистратор должен быть установлен как минимум один жёсткий диск.

| Канал    | 1 -    |                           | Резер  | ов 🗌        |       |       |  |  |
|----------|--------|---------------------------|--------|-------------|-------|-------|--|--|
| Длина    | 60     | 60 мин. Предзапись 5 сек. |        |             |       |       |  |  |
| Режим    | • Расп | иса                       | ание 🔾 | Вручную 🔿 🤇 | Стоп  |       |  |  |
| Неделя   | Вт     | •                         |        | Пост.       | Движ. | Трев. |  |  |
| Период 1 | 00:00  | -                         | 24:00  |             |       |       |  |  |
| Период 2 | 00:00  | -                         | 24:00  |             |       |       |  |  |
| Период З | 00:00  | -                         | 24:00  |             |       |       |  |  |
| Период 4 | 00:00  | -                         | 24:00  |             |       |       |  |  |

Для форматирования жёсткого диска выберите **Главное меню** -> **Инструменты** -> **Упр.HDD**. После форматирования установите жёсткому диску атрибут **Чтение-Запись**.

Для настройки записи выберите Главное меню -> Запись -> Настр.записи.

Канал: выбор канала записи.

Резерв: функция резервной записи канала.

**Длина:** выбор продолжительности одного видеофайла (1 – 120 мин.).

Предзапись: время предзаписи (опция).

**Режим:** выбор режима записи: по расписанию, вручную (круглосуточно), стоп (не записывать).

Периоды 1-4: установка интервалов записи по расписанию.

Пост.: постоянная запись для определённого интервала времени.

**Движ.:** запись по детектору движения (потери сигнала, закрытию обзора и т.д.) для определённого интервала времени.

Для работы записи по движению требуется настройка детектора движения.

**Трев.:** запись по сработке подключенных датчиков (опция) для определённого интервала времени.

## 10. Воспроизведение

Существует 2 способа перехода в режим воспроизведения видеоархива.

1) Нажимаем ПКМ на экране и выбираем пункт Воспроизвдение.

2) Главное меню -> Запись -> Воспроизведение.

**!!!** Обратите внимание, что для воспроизведения видеоархива жёсткий диск должен иметь статус **Чтение** или **Чтение/Запись**.

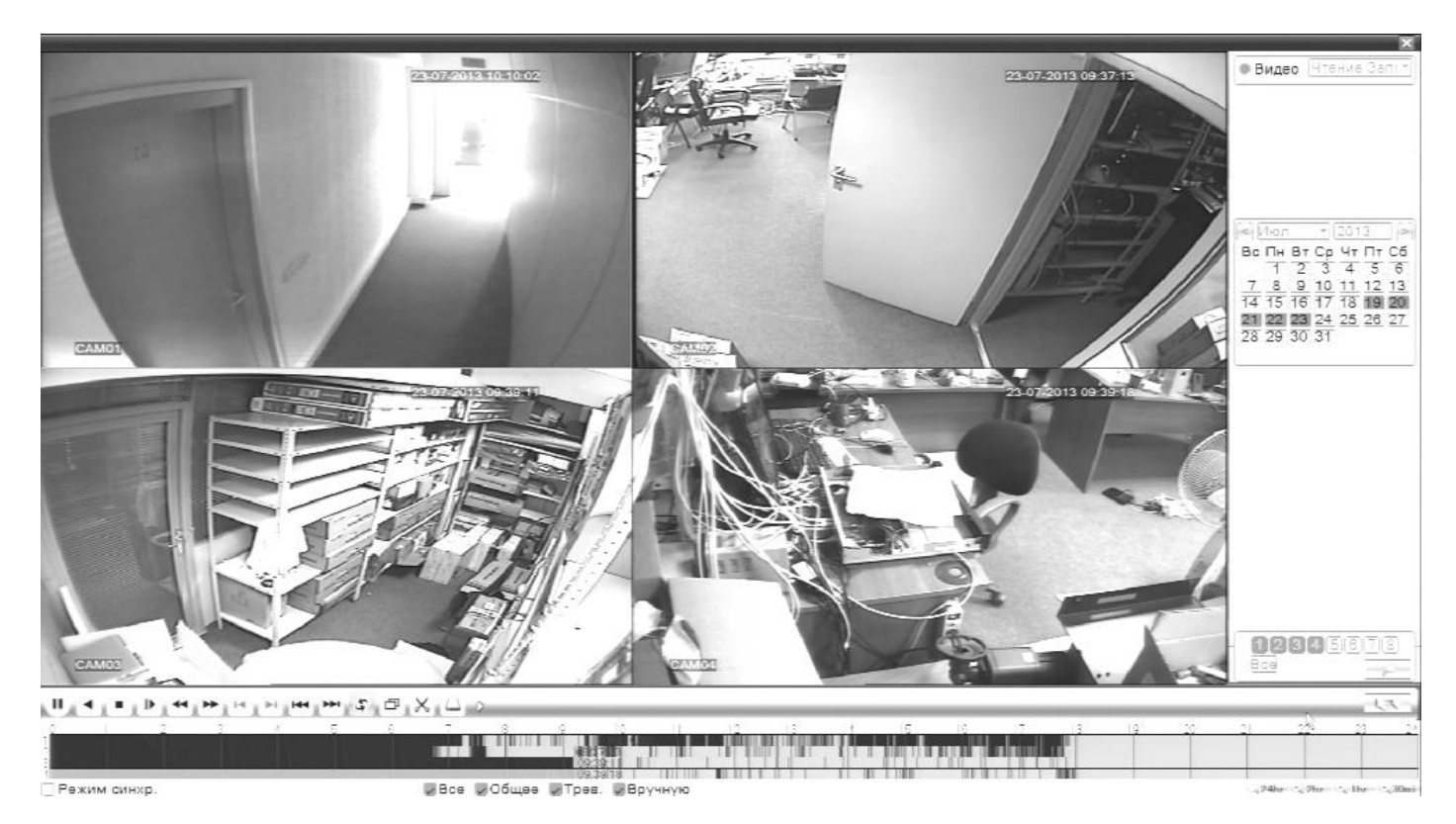

Выберите нужные дату и каналы, видео с которых Вы хотите посмотреть и нажмите кнопку Воспроизвести. Используйте кнопки перемотки и временную диаграмму для выбора нужного интервала времени.

ш Количество одновременно просматриваемых режиме каналов В воспроизведения зависит от модели регистратора и режима его работы.

### 11. Архивация

Фрагменты видеоархива можно необходимо подключить накопитель USB К порту видеорегистратора.

В правом нижнем углу панели воспроизведения, будет доступна кнопка архивирования, при нажатии на которую появится окно архивации С указанием информации об общем И свободном объёмах внешнего подключённого накопителя.

В этом окне также можно выбрать тип компрессии архива. кнопку Старт.

| -                | ешние ОЗД-накопители. | для этого |
|------------------|-----------------------|-----------|
| Тип              | Все т Чтение/Запіт    |           |
| Канал            | 1 -                   |           |
| Время начала     | 23-07-2013 00:00:00   | Удалить   |
| Время окончания  | 23-07-2013 18:01:50   | Добавить  |
| 0 Канал Им       | я файла               | Объём     |
|                  |                       |           |
|                  |                       |           |
|                  |                       |           |
|                  |                       |           |
|                  | 4                     |           |
|                  |                       |           |
|                  |                       |           |
| Требуется/Свобод | цно:0.00 KB/2.95 GB   | ]         |
| Форма            | ат архива AVI - Старт | Отмена    |
| Лля архива       | ии выбранных файлов   | з нажмите |

## 12. Подключение через ПО VMS

Дистрибутив программного обеспечения VMS можно скачать с официального сайта <u>www.polyvision.ru</u>.

1)Установите ПО VMS на ПК, следуя подсказкам мастера установки.

2)Запустите ПО. Авторизуйтесь в системе. По умолчанию пароль для пользователя admin: **admin**.

3)После запуска программы для добавления устройства

| VMS        | <b>Г</b> лавная | Bocnp. |       | _            | _        | 👕 Справка — 🗆 🗙                                                                                                    |
|------------|-----------------|--------|-------|--------------|----------|----------------------------------------------------------------------------------------------------|
| Файл •     |                 | PI ()  |       |              | 4 канала | Локально         Удалённо           Группа по умолчан…         У           192.168.9.218         192.168.9.235           Sc035         Sc035           Image: Sc035         Sc035           Image: Sc035         Sc035           Im |
| Устройство | Канал Тип       | Начало | Конец | Длительность | Операции | Тип Все •<br>Начал 20.05.2015 0:00:00 *<br>Конец 20.05.2016 23:59:59 *                                                                                                    |
|            |                 |        |       |              |          | Поиск                                                                                                    |

необходимо выбрать пункт меню Дисп.устр-в.

4) Если все подключено верно, то в результатах поиска можно будет увидеть новое устройство. Для добавления его в систему выделите нужное устройство и нажмите **Добавить**.

5) Для добавления устройства вручную/через облачный сервис нажмите кнопку **Доб.вручную**.

6) Для отображения видео запустите **Монитор** из главного меню, а далее двойным щелчком выберите канал/устройство.

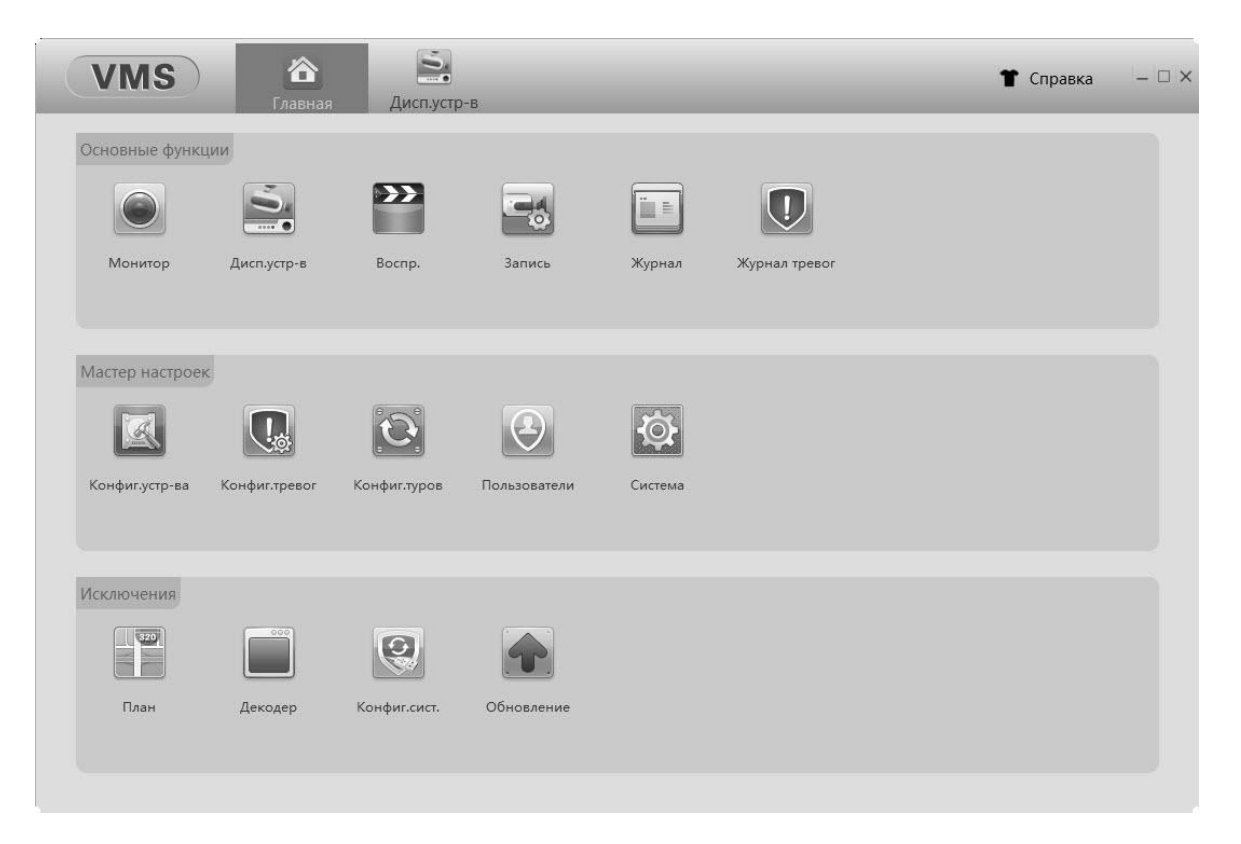

## 12. Подключение через ПО CMS

Дистрибутив программного обеспечения CMS можно найти на CD-диске, поставляемом в комплекте с устрйоством, или скачать последнюю версию с официального сайта www.polyvision.ru.

7)Установите ПО СМЅ на ПК, следуя подсказкам мастера установки.

8)Запустите ПО. Авторизуйтесь в системе. По умолчанию пароль для пользователя **super** не задан (в поле пароль пусто).

9)После запуска программы для добавления устройства необходимо выбрать пункт меню Система, а далее чуть выше Диспетчер устройств.

10) В диспетчере устройств **добавьте зону** (директорию), которой будет принадлежать устройство (например, проходная).

11) Далее в созданную зону можно **добавить** устройство. В появившемся окне можно воспользоваться автоматическим поиском, нажав кнопку **Поиск**.

12) Если все подключено верно, то в результатах поиска можно будет увидеть новое устройство. Для добавления его в систему выделите нужное устройство и нажмите **Добавить**.

13) Для изменения сетевых параметров используйте кнопку **Изменить**.

14) После успешного добавления устройство появится в списке слева. Для воспроизведения изображения перетащите добавленное устройство из списка в область **Мониторинг**.

| №         IP адрес         Порт         МАС         Произв-ль           1         192.168.9.235         34567         00:0c:30:a2:f2:59         Polyvision           2         192.168.9.233         34567         00:12:12:9a:e4:12         Polyvision           3         192.168.9.233         34567         00:12:12:9a:e4:12         Polyvision           4         192.168.9.233         34567         00:12:12:8b:04:c4         Polyvision           5         192.168.9.223         34567         00:12:12:2b:8:04:c4         Polyvision           6         192.168.9.252         34567         00:12:12:2b:107:ac:a9         Polyvision           7         192.168.9.252         34567         00:10:22:2a:13:14         Polyvision           9         192.168.9.251         34567         00:12:13:39:52:53         Polyvision           10         192.168.9.113         34567         00:3e:0b:e0:e9:96         Polyvision           10         192.168.9.113         34567         00:3e:0b:e0:e9:96         Polyvision           10         192.168.9.113         34567         00:3e:0b:e0:e9:96         Polyvision           10         192.168.9.113         34567         00:3e:0b:e0:e9:96         Polyvision           10         <                                                                                                    |          | -             |        |                   |            |          |
|----------------------------------------------------------------------------------------------------|----------|---------------|--------|-------------------|------------|----------|
| №         IP адрес         Порт         МАС         Произв-ль         ▲           1         192.168.9.235         34567         00:0c:30:a2:f2:59         Polyvision           2         192.168.9.233         34567         00:12:12:9a:e4:12         Polyvision           3         192.168.9.216         34567         00:12:12:9a:e4:12         Polyvision           4         192.168.9.216         34567         00:12:12:9a:e4:11         Polyvision           5         192.168.9.216         34567         00:12:12:9a:e4:11         Polyvision           6         192.168.9.222         34567         00:12:12:e6:f6:b1         Polyvision           7         192.168.9.251         34567         00:12:13:39:52:53         Polyvision           7         192.168.9.250         34567         00:3e:0b:e0:e9:96         Polyvision           9         192.168.9.113         34567         00:3e:0b:e0:e9:96         Polyvision           10         192.168.9.113         34567         00:3e:0b:e0:e9:96         Polyvision           10         192.168.9.113         34567         00:3e:0b:e0:e9:96         Polyvision           10         192.168.9.113         34567         00:3e:0b:e0:e9:96         Polyvision           10 <td>Изменить</td> <td></td> <td></td> <td></td> <td></td> <td>×</td>                                                                                                    | Изменить |               |        |                   |            | ×        |
| №         IP адрес         Порт         МАС         Произв-ль         ▲           1         192.168.9.235         34567         00:0c:30:a2:f2:59         Polyvision           2         192.168.9.235         34567         00:12:12:9a:e4:12         Polyvision           3         192.168.9.216         34567         00:12:12:9b:a04:c4         Polyvision         E           4         192.168.9.216         34567         00:12:12:9b:a04:c14         Polyvision         E           5         192.168.9.216         34567         00:12:12:9b:a04:c14         Polyvision         E           6         192.168.9.222         34567         00:12:12:07:ac:a9         Polyvision         E           7         192.168.9.252         34567         00:12:12:26:f6:b1         Polyvision         F           8         192.168.9.250         34567         00:12:13:39:52:53         Polyvision         I           9         192.168.9.213         34567         00:12:13:39:52:53         Polyvision         I           10         192.168.9.213         34567         00:12:13:39:52:53         Polyvision         I           10         192.168.9.213         34567         00:3e:0b:e0:e9:96         Polyvision         I <t< td=""><td></td><td></td><td></td><td></td><td></td><td></td></t<>                                                                                                    |          |               |        |                   |            |          |
| 1       192.168.9.235       34567       00:0c:30:a2:f2:59       Polyvision         2       192.168.9.114       34567       00:12:12:9a:e4:12       Polyvision         3       192.168.9.223       34567       00:12:12:0a:e4:12       Polyvision         4       192.168.9.223       34567       00:12:12:0b:04:c4       Polyvision         5       192.168.9.96       34567       00:12:12:07:a::a9       Polyvision         6       192.168.9.222       34567       00:12:12:07:a::a9       Polyvision         7       192.168.9.251       34567       00:12:12:07:a::a9       Polyvision         8       192.168.9.252       34567       00:12:12:07:a::a9       Polyvision         9       192.168.9.250       34567       00:12:13:9:52:53       Polyvision         9       192.168.9.113       34567       00:3e:0b:e0:e9:96       Polyvision         10       192.168.9.113       34567       00:3e:0b:e0:e9:96       Polyvision       ▼         Имя       Test       Имя       Image:e                                                                                                    | N♀       | IP адрес      | Порт   | MAC               | Произв-ль  | <b>_</b> |
| 2 192.168.9.114 34567 00:12:12:9а:е4:12 Polyvision<br>3 192.168.9.223 34567 00:12:12:80:04:с4 Polyvision<br>5 192.168.9.216 34567 00:12:12:07:ас:а9 Polyvision<br>6 192.168.9.222 34567 00:12:12:07:ас:а9 Polyvision<br>7 192.168.9.252 34567 00:12:12:26:16:b1 Polyvision<br>9 192.168.9.251 34567 20:14:1b:2c:78:d8 Polyvision<br>9 192.168.9.250 34567 00:12:13:39:52:53 Polyvision<br>10 192.168.9.113 34567 00:3e:0b:e0:e9:96 Polyvision<br>10 192.168.9.113 34567 00:3e:0b:e0:e9:96 Polyvision<br>10 192.168.9.113 44567 00:3e:0b:e0:e9:96 Polyvision<br>10 192.168.9.113 44567 00:3e:0b:e0:e9:96 Polyvision<br>10 192.168.9.113 44567 00:3e:0b:e0:e9:96 Polyvision<br>10 192.168.9.114 Polyvision<br>10 192.168.9.114 Polyvision<br>10 192.168.9.115 Polyvision<br>10 192.168.9.115 Polyvision<br>10 192.168.9.115 Polyvision<br>10 192.168.9.115 Polyvision<br>10 192.168.9.115 Polyvision<br>10 192.168.9.115 Polyvision<br>10 192.168.9.115 Polyvision<br>10 192.168.9.115 Polyvision<br>10 192.168.9.115 Polyvision<br>10 192.168.9.115 Polyvision<br>10 192.168.9.115 Polyvision<br>10 192.168.9.115 Polyvision<br>10 | 1        | 192.168.9.235 | 34567  | 00:0c:30:a2:f2:59 | Polyvision |          |
| 3 192.168.9.223 34567 00:12:12:b8:04:с4 Polyvision<br>4 192.168.9.216 34567 00:12:12:09:ad:11 Polyvision<br>5 192.168.9.966 34567 00:12:12:07:ас:а9 Polyvision<br>7 192.168.9.252 34567 00:12:12:07:ас:а9 Polyvision<br>8 192.168.9.252 34567 00:00:а2:2a:13:14 Polyvision<br>9 192.168.9.250 34567 00:12:13:39:52:53 Polyvision<br>10 192.168.9.113 34567 00:3e:0b:e0:e9:96 Polyvision<br>10 192.168.9.113 34567 00:3e:0b:e0:e9:96 Polyvision<br>10 192.168.9.252 Домен АRSP Облако<br>IP адрес<br>Порт<br>Имя admin Пароль<br>30на Проходная<br>Произв-ль Polyvision ▼                                                                                                    | 2        | 192.168.9.114 | 34567  | 00:12:12:9a:e4:12 | Polyvision |          |
| 4 192.168.9.216 34567 00:12:12:89:ad:11 Polyvision<br>5 192.168.9.96 34567 00:12:12:07:ас:а9 Polyvision<br>6 192.168.9.222 34567 00:12:12:2e6:f6:b1 Polyvision<br>7 192.168.9.251 34567 00:02:22:2:13:14 Polyvision<br>9 192.168.9.250 34567 00:12:13:39:52:53 Polyvision<br>10 192.168.9.113 34567 00:3e:0b:e0:e9:96 Polyvision<br>10 192.168.9.113 34567 00:3e:0b:e0:e9:96 Polyvision<br>10 192.168.9.114 19 19 19 10 10 10 10 10 10 10 10 10 10 10 10 10                                                                                                    | 3        | 192.168.9.223 | 34567  | 00:12:12:b8:04:c4 | Polyvision | =        |
| 5       192.168.9.96       34567       00:12:12:07:ас:а9       Ројучізіоп         6       192.168.9.222       34567       00:12:12:26:16:1       Ројучізіоп         7       192.168.9.252       34567       00:00:a2:2a:13:14       Ројучізіоп         8       192.168.9.251       34567       00:12:13:39:52:53       Ројучізіоп         9       192.168.9.250       34567       00:12:13:39:52:53       Ројучізіоп         10       192.168.9.113       34567       00:3e:0b:e0:e9:96       Ројучізіоп         10       192.168.9.113       34567       00:3e:0b:e0:e9:96       Ројучізіоп         10       192.168.9.113       34567       00:3e:0b:e0:e9:96       Ројучізіоп         10       192.168.9.113       34567       00:3e:0b:e0:e9:96       Ројучізіоп         10       192.168.9.113       34567       00:3e:0b:e0:e9:96       Ројучізіоп         10       192.арес       Добавить       Изменить         Имя       Теst       Порос                                                                                                    | 4        | 192.168.9.216 | 34567  | 00:12:12:89:ad:11 | Polyvision |          |
| 6 192.168.9.222 34567 00:12:12:e6:f6:b1 Polyvision<br>7 192.168.9.252 34567 00:00:a2:2a:13:14 Polyvision<br>8 192.168.9.250 34567 00:12:13:39:52:53 Polyvision<br>9 192.168.9.113 34567 00:3e:0b:e0:e9:96 Polyvision<br>10 192.168.9.113 34567 00:3e:0b:e0:e9:96 Polyvision<br>ПОИСК Добавить Изменить<br>Имя Теst<br>Тип ✓ IP адрес Домен АRSP Облако<br>IP адрес<br>Порт Пароль<br>Зона Проходная<br>Произв-ль Polyvision ▼                                                                                                    | 5        | 192.168.9.96  | 34567  | 00:12:12:07:ac:a9 | Polyvision |          |
| 7 192.168.9.252 34567 00:00:a2:2a:13:14 Polyvision<br>8 192.168.9.251 34567 20:f4:1b:2c:78:d8 Polyvision<br>9 192.168.9.250 34567 00:12:13:39:52:53 Polyvision<br>10 192.168.9.113 34567 00:3e:0b:e0:e9:96 Polyvision ←<br>Поиск Добавить Изменить<br>Имя Test<br>Тип ✓ IP адрес Домен АRSP Облако<br>IP адрес<br>Порт Пароль<br>Зона Проходная<br>Произв-ль Polyvision ▼                                                                                                    | 6        | 192.168.9.222 | 34567  | 00:12:12:e6:f6:b1 | Polyvision |          |
| 8 192.168.9.251 34567 20:14:1b:2c:78:d8 Polyvision<br>9 192.168.9.250 34567 00:12:13:39:52:53 Polyvision<br>10 192.168.9.113 34567 00:3e:0b:e0:e9:96 Polyvision ▼<br>Поиск Добавить Изменить<br>Имя Test<br>Тип ▼ IP адрес Домен АRSP Облако<br>IP адрес<br>Порт<br>Имя admin Пароль<br>Зона Проходная<br>Произв-ль Polyvision ▼                                                                                                    | 7        | 192.168.9.252 | 34567  | 00:00:a2:2a:13:14 | Polyvision |          |
| 9 192.168.9.250 34567 00:12:13:39:52:53 Ројучізіоп<br>10 192.168.9.113 34567 00:3e:0b:e0:e9:96 Ројучізіоп ▼<br>Поиск Добавить Изменить<br>Имя Теst<br>Тип ▼ IP адрес Домен АRSP Облако<br>IP адрес<br>Порт Пароль<br>Зона Проходная<br>Произв-ль Ројучізіоп ▼                                                                                                    | 8        | 192.168.9.251 | 34567  | 20:f4:1b:2c:78:d8 | Polyvision |          |
| 10 192.168.9.113 34367 00:3е:00:а0:а9:96 Ројучізіон ↓<br>Поиск Добавить Изменить<br>Имя Теst<br>Тип ✓ IP адрес Домен АRSP Облако<br>IP адрес<br>Порт<br>Имя admin Пароль<br>Зона Проходная<br>Произв-ль Ројучізіоп ↓<br>ОК Отмена                                                                                                    | 9        | 192.168.9.250 | 34567  | 00:12:13:39:52:53 | Polyvision |          |
| Поиск       Добавить       Изменить         Имя       Теst         Тип       ✓ IP адрес       Домен       ARSP       Облако         IP адрес        Апроль       Облако         Порт            Имя       admin       Пароль                                                                                                    | 10       | 192.168.9.113 | 34567  | 00:36:00:60:69:96 | Polyvision | Ŧ        |
| Поиск Добавить Изменить<br>Имя Теst<br>Тип ✓ IP адрес Домен АRSP Облако<br>IP адрес<br>Порт<br>Имя admin Пароль<br>Зона Проходная<br>Произв-ль Роlyvision ▼                                                                                                    |          |               | _      |                   |            |          |
| Имя Теst<br>Тип Г радрес Домен ARSP Облако<br>IP адрес<br>Порт .<br>Имя admin Пароль .<br>Зона Проходная<br>Произв-ль Polyvision .                                                                                                    |          | Поиск         |        | Добавить          | Лзменить   |          |
| Имя Теst<br>Тип Г IP адрес Домен ARSP Облако<br>IP адрес<br>Порт .<br>Имя admin Пароль .<br>Зона Проходная<br>Произв-ль Polyvision .                                                                                                    |          |               |        |                   |            |          |
| Имя Теst<br>Тип ГРадрес Домен АRSP Облако<br>IP адрес<br>Порт Лароль<br>Зона Проходная<br>Произв-ль Polyvision СМС Отмена                                                                                                    |          |               |        | _                 |            |          |
| Тип ГРадрес Домен АRSP Облако<br>IP адрес<br>Порт .<br>Имя admin Пароль .<br>Зона Проходная .<br>Произв-ль Polyvision .<br>ОК Отмена                                                                                                    | Имя      | Test          |        |                   |            |          |
| Тип ГРадрес Домен САКSP Облако<br>IP адрес<br>Порт                                                                                                    |          |               |        |                   |            |          |
| IP адрес                                                                                                    | Тип      | IP адре       | с 🗆 До | Meh ARSP          | Облако     |          |
| IP адрес                                                                                                    |          |               |        |                   |            |          |
| Порт Лароль Лароль Лароль Ларона Проходная Проходная Произв-ль Роlyvision V                                                                                                    | TD       |               |        | -                 |            |          |
| Порт аdmin Пароль Зона Проходная Ројуvision СК Отмена                                                                                                    | те адре  | ·   ·         | · ·    |                   |            |          |
| Порт аdmin Пароль Зона Проходная Ројуvision СК Отмена                                                                                                    |          |               |        | -                 |            |          |
| Имя admin Пароль<br>Зона Проходная<br>Произв-ль Polyvision<br>OK Отмена                                                                                                    | Порт     |               |        |                   |            |          |
| Имя admin Пароль<br>Зона Проходная<br>Произв-ль Polyvision<br>OK Отмена                                                                                                    |          |               |        |                   |            |          |
| Зона Проходная<br>Произв-ль Polyvision<br>ОК Отмена                                                                                                    | Имя      | admin         |        | Пароль            |            |          |
| Зона Проходная<br>Произв-ль Polyvision <b>т</b><br>ОК Отмена                                                                                                    |          |               |        | -                 |            |          |
| Произв-ль Polyvision  ОК Отмена                                                                                                    | Зона     | Проходна      | я      |                   |            |          |
| ОК Отмена                                                                                                    | Decuse   |               |        | 1                 |            |          |
| ОК Отмена                                                                                                    | произв   | Polyvision    | -      |                   |            |          |
| ОК Отмена                                                                                                    |          |               |        |                   |            |          |
|                                                                                                    |          |               | ОК     | Отмена            |            |          |
|                                                                                                    |          |               |        |                   |            |          |
|                                                                                                    |          |               |        |                   |            |          |

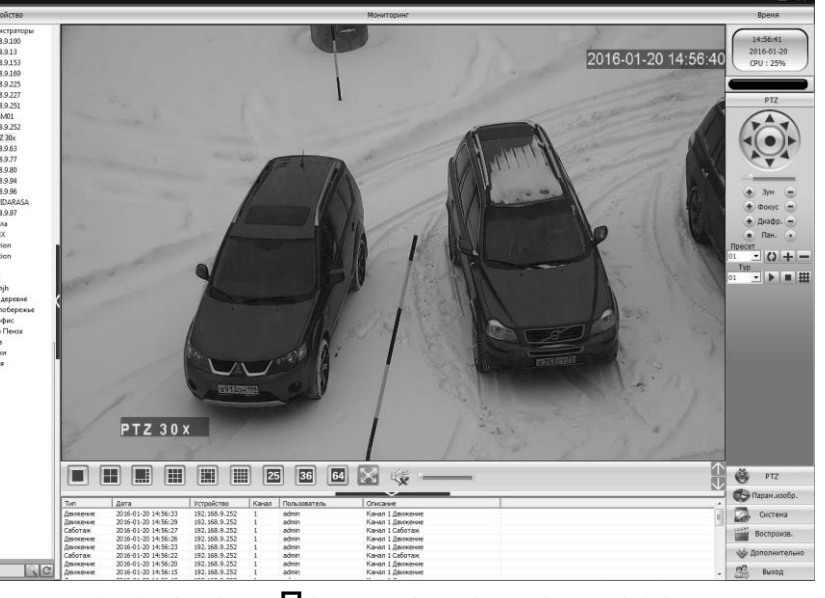

## 13. Подключение через web

Для подключения регистратора через web-интерфейс следуйте инструкциям, приведённым далее.

1) Запустите браузер Internet Explorer.

2) В настройках безопасности браузера (Сервис -> Свойства обозревателя -> Безопасность) разрешите все элементы управления **ActiveX**.

3) После окончания настройки браузера, наберите в адресной строке http://XXX.XXX.XXX.XXX (где XXX.XXX.XXX - IP-адрес устройства) и нажмите **Enter**.

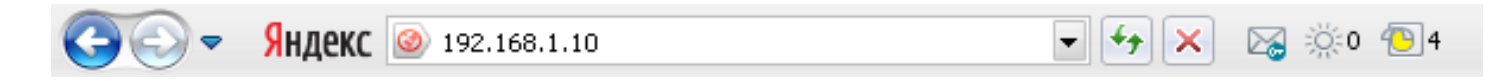

4) Далее будет предложено установить надстройку **ActiveX**, что необходимо подтвердить.

5) После загрузки и установки элементов **ActiveX** Вам будет предложено авторизоваться в системе.

6) После правильного заполнения полей имени пользователя (admin) и пароля (изначально пароль отсутствует), вы сможете **увидеть web-интерфейс** устройства, как показано на рисунке ниже.

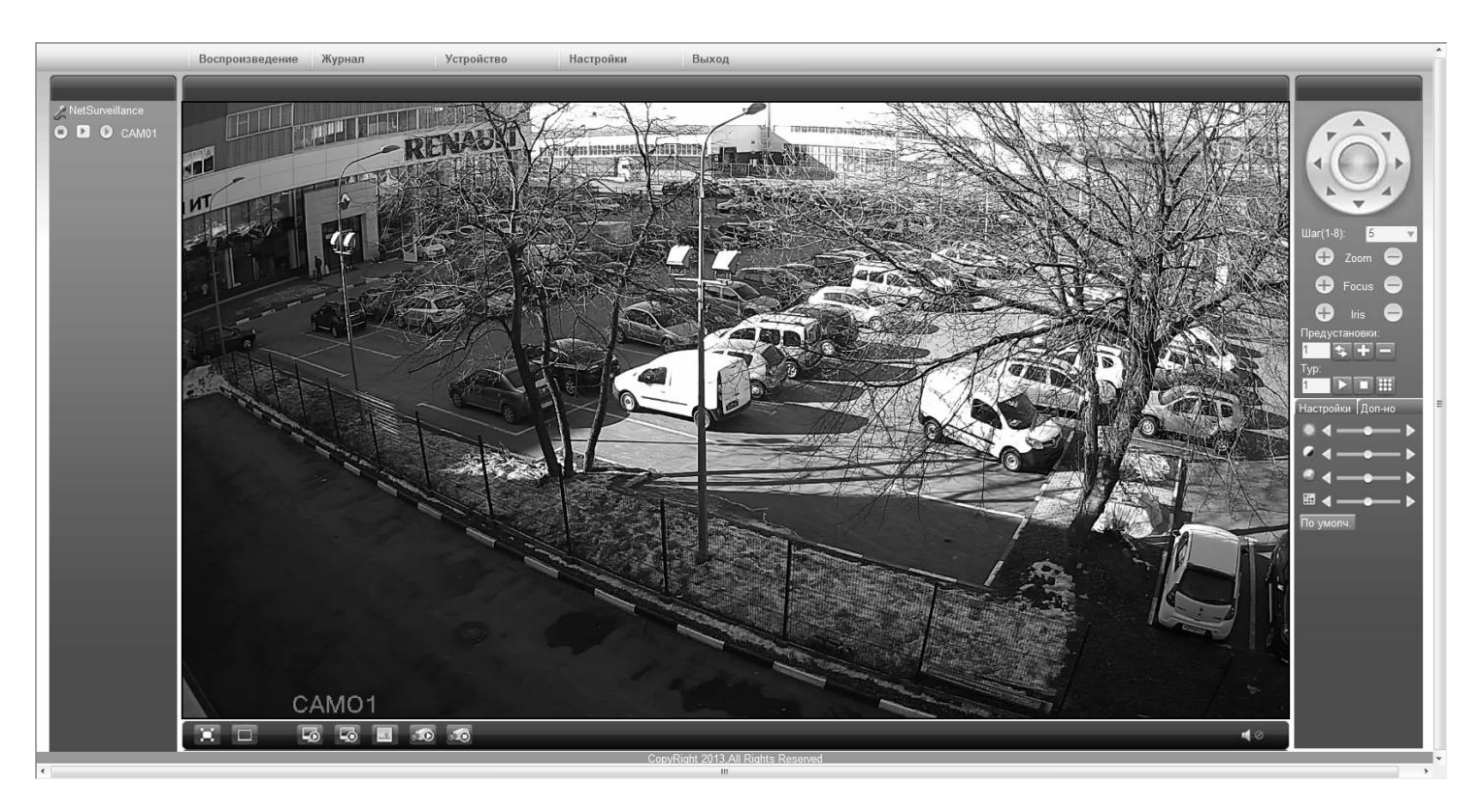

## 14. Облачный сервис

Данное оборудование поддерживает работу через облачный сервис, который позволяет подключаться к видеорегистратору через интернет, не имея статического IP-адреса.

Для такого подключения необходимо знать CloudID (серийный номер) вашего устройства. Его можно посмотреть в меню регистратора. Для этого выберите **Главное меню -> Инфо. -> Версия.** Серийный номер (CloudID) представляет собой 16-тизначный из цифр и букв.

**!!!** Для подключения через облачный сервис должны быть правильно заданы сетевые настройки и регистратор должен иметь выход в интернет. Проверить интернет-соединение можно в пункте Версия. Если соединение есть, то NAT статус должен иметь значение – подключен/связан.

Подключиться к регистратору через облачный сервис можно по средствам ПО для стационарных ПК (приложения CMS/VMS) или с мобильных устройств на базе OC Android или IOS (приложения XMeye). Кроме этого, через облачный сервис можно подключиться через сайт **хтеуе.net**.

### CMS

При добавлении устройства выберите пункт Cloud и введите серийный номер.

#### XMeye

Скачайте и установите приложение XMeye с **PlayMarket** или **Appstore** в зависимости от типа вашего смартфона/планшета.

Запустите приложение и для первого соединения выберите Local login. Далее нажмите на +, чтобы добавить новое устройств в список.

Введите произвольное имя, серийный номер (CloudID) вашего устройства, а также логин/пароль, в случае если вы уже установили их.

III Серийный номер можно считать в виде QR-кода из меню регистратора. Для просмотра QR-кода нужно запустить мастер быстрой настройки на регистраторе (проводник, гид).

Если всё заполнено верно, то в списке устройств появится ваш регистратор.

### Web

Для облачного доступа через web-интерфейс посетите сайт **хтеуе.net** 

III При таком типе подключения должны выполняться все требования для работы через web-интерфейс. См. пункт «Подключение через web@».